# Using the View Tab

Excel has a number of different view options that make viewing your workbook easier in certain situations. For example, if you are ready to print, you probably don't want to view your workbook as a normal spreadsheet because it can be hard to tell exactly where your printed pages will begin and end. Sometimes, you may want to view a larger section of the grid area, or you may want to view several spreadsheet pages at once. In this lesson, we will explore the different commands on the View tab.

## **Using Normal View**

The first of the different views is Normal view, the default view used by Excel. This view displays the ribbon, Quick Access Toolbar, status bar, and as much of the worksheet that will fit using the current zoom level. Chances are you will use this view most often:

| X         | a ab    | 19 · (9 ·      | <del>-</del>                         |                      | budget                                 | - Microsoft Exce                             |                                                 |                     |                                              |                 | - 0                                | x                |
|-----------|---------|----------------|--------------------------------------|----------------------|----------------------------------------|----------------------------------------------|-------------------------------------------------|---------------------|----------------------------------------------|-----------------|------------------------------------|------------------|
| Fil       | e       | Home           | Insert Pag                           | ge Layout 🔋 Formulas | Data F                                 | Review View                                  |                                                 |                     |                                              | ۵               | · 🕜 🗆                              | e X              |
| Past<br>V | e doard | Calibri<br>B Z | •   :<br><u>U</u> •   :::: •<br>Font |                      | E I III III IIII IIIIIIIIIIIIIIIIIIIII | General ▼<br>\$ ▼ % ><br>€.0 .00<br>Number 5 | Conditional F<br>Format as Tab<br>Cell Styles * | ormatting +<br>le + | Hara Insert<br>Hara Delete<br>Forma<br>Cells | • Σ•<br>• • • • | Sort & F<br>Filter * Si<br>Editing | ind &<br>elect * |
|           | ĸ       | 25             | • (=                                 | fx                   |                                        |                                              |                                                 |                     |                                              |                 |                                    | *                |
| A         | А       | В              | С                                    | D                    | E                                      | F                                            | G                                               | Н                   | I                                            | J               | K                                  | -                |
| 1         |         |                |                                      |                      |                                        |                                              |                                                 |                     |                                              |                 |                                    |                  |
| 2         |         | Region         | Income                               | Accounts Receivable  | e Overhead                             | Depreciation                                 | Net                                             |                     |                                              |                 |                                    |                  |
| 3         |         | Region 1       | \$1,000.00                           | \$ 500.00            | \$ 100.00                              | \$ 50.00                                     | \$ 1,350.00                                     |                     |                                              |                 |                                    |                  |
| 4         | -       | Region 2       | \$1,020.00                           | \$ 510.00            | \$ 150.00                              | \$ 55.00                                     | \$ 1,325.00                                     |                     |                                              |                 |                                    |                  |
| 5         | ē       | Region 3       | \$1,040.00                           | \$ 520.00            | \$ 200.00                              | \$ 60.00                                     | \$ 1,300.00                                     |                     |                                              |                 |                                    |                  |
| 6         | 00      | Region 4       | \$1,060.00                           | \$ 530.00            | \$ 250.00                              | \$ 65.00                                     | \$ 1,275.00                                     |                     |                                              |                 |                                    |                  |
| 7         | H       | Region 5       | \$1,080.00                           | \$ 540.00            | \$ 300.00                              | \$ 70.00                                     | \$ 1,250.00                                     |                     |                                              |                 |                                    |                  |
| 8         | B       | Region 6       | \$1,100.00                           | \$ 550.00            | \$ 350.00                              | \$ 75.00                                     | \$ 1,225.00                                     |                     |                                              |                 |                                    |                  |
| 9         |         | Region 7       | \$1,120.00                           | \$ 560.00            | \$ 400.00                              | \$ 80.00                                     | \$ 1,200.00                                     |                     |                                              |                 |                                    |                  |
| 10        |         | Region 8       | \$1,140.00                           | \$ 570.00            | \$ 450.00                              | \$ 85.00                                     | \$ 1,175.00                                     |                     |                                              |                 |                                    |                  |
| 11        |         | Region 9       | \$1,160.00                           | \$ 580.00            | \$ 500.00                              | \$ 90.00                                     | \$ 1,150.00                                     |                     |                                              |                 |                                    |                  |
| 12        |         |                | \$9,720.00                           | \$ 4,860.00          | \$2,700.00                             | \$ 630.00                                    | \$11,250.00                                     |                     |                                              |                 |                                    |                  |
| 13        |         |                |                                      |                      |                                        |                                              |                                                 |                     |                                              |                 |                                    |                  |
| 14        |         |                |                                      |                      |                                        |                                              |                                                 |                     |                                              |                 | -                                  |                  |
| 15        |         |                |                                      |                      |                                        |                                              |                                                 |                     |                                              |                 |                                    |                  |
| 16        |         |                |                                      |                      |                                        |                                              |                                                 |                     |                                              |                 |                                    |                  |
| 17        |         |                |                                      |                      |                                        |                                              |                                                 |                     |                                              |                 |                                    |                  |
| 18        |         |                |                                      |                      |                                        |                                              |                                                 |                     |                                              |                 |                                    |                  |
| 19        |         |                |                                      |                      |                                        |                                              |                                                 |                     |                                              |                 |                                    |                  |
| 14 4      | ► 1-1   | Sheet1         | Sheet2 / Sh                          | neet3 / 🞾 /          | 21                                     |                                              |                                                 |                     | IIII                                         |                 |                                    | •                |
| Read      | iy 📔    |                |                                      |                      |                                        |                                              | and the second                                  | HO                  | 100%                                         | 0               | 0                                  | +                |

The Workbook Views group in the View tab lets you switch between all of the different views. When you start Excel, Normal view will be highlighted:

| Normal | Page<br>Layout | Page Break<br>Preview | Custom<br>Views | Full<br>Screen |
|--------|----------------|-----------------------|-----------------|----------------|
|        | V              | Vorkbook Vie          | WS              |                |

You can switch between views using commands on the status bar as well. From left to right, you can switch between Normal, Page Layout, and Page Break views:

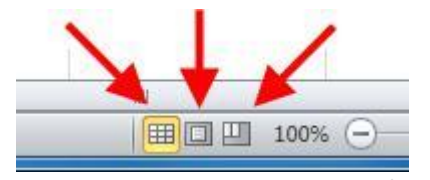

You can also adjust which elements of the worksheet will be visible by checking/unchecking the commands in the Show group of the View tab:

| 1 | Ruler     | Formula Bar |
|---|-----------|-------------|
| V | Gridlines | Headings    |
|   | 5         | how         |
|   |           |             |

#### **Using Full Screen View**

Normal view gives you access to all of the commands and tools needed to modify your worksheet. However, sometimes you won't be able to see all of your data at once, meaning you might have to zoom out a bit or use the scroll bars. You might also need to give an impromptu presentation about your work in Excel.

To help with these issues, Excel features a Full Screen view. To switch to this view, click View Full Screen:

|                 | Ruler           | 🔽 Formula Bar |
|-----------------|-----------------|---------------|
| Full<br>Screen. | Gridlines       | 🗹 Headings    |
| 5               | 2 5             | show          |
| Toggle          | Full Screen Vie | w             |
| View t<br>mode. | he document i   | n full screen |

Page2

This view will expand the working area of your worksheet to fill your entire screen, regardless of if the Excel window was maximized or not. Full Screen view is designed to show as much data as possible. Only the working area, title bar, worksheet tabs, and scroll bars will be visible:

| A 1                                   | 8        | C          |                     |            |              |             |   |   |     |          |   |   |   |   |   |   |   |
|---------------------------------------|----------|------------|---------------------|------------|--------------|-------------|---|---|-----|----------|---|---|---|---|---|---|---|
| 1                                     |          | 1.00       | D                   | E.         | F.           | 6           | H | 1 | 1   | ĸ        | L | M | N | 0 | P | Q | R |
| 1 1 1 1 1 1 1 1 1 1 1 1 1 1 1 1 1 1 1 |          |            |                     |            |              |             |   |   |     |          |   |   |   |   |   |   | 1 |
| 2                                     | Region   | Income     | Accounts Receivable | Overhead   | Depreciation | Net         |   |   |     |          |   |   |   |   |   |   |   |
| 3                                     | Region 1 | \$1,000.00 | \$ 500.00           | \$ 100.00  | \$ 50.00     | \$ 1,350.00 |   |   |     |          |   |   |   |   |   |   |   |
| 4                                     | Region 2 | \$1,020.00 | \$ 510.00           | \$ 150.00  | \$ 55.00     | \$ 1,325.00 |   |   |     |          |   |   |   |   |   |   |   |
| 3 6                                   | Region 3 | \$1,040.00 | \$ 520.00           | \$ 200.00  | \$ 60.00     | \$ 1,300.00 |   |   |     |          |   |   |   |   |   |   |   |
| 0 0                                   | Region 4 | \$1,060.00 | \$ 530.00           | \$ 250.00  | \$ 65.00     | \$ 1,275.00 |   |   |     |          |   |   |   |   |   |   |   |
| 7                                     | Region 5 | \$1,080.00 | \$ 540.00           | \$ 300.00  | \$ 70.00     | \$ 1,250.00 |   |   |     |          |   |   |   |   |   |   |   |
| 8                                     | Region 6 | \$1,100.00 | \$ 550.00           | \$ 350.00  | \$ 75.00     | \$ 1,225.00 |   |   |     |          |   |   |   |   |   |   |   |
| 9                                     | Region 7 | \$1,120.00 | \$ 560.00           | \$ 400.00  | \$ 80.00     | \$ 1,200.00 |   |   |     |          |   |   |   |   |   |   |   |
| 10                                    | Region 8 | \$1,140.00 | \$ 570.00           | \$ 450.00  | \$ 85.00     | \$ 1,175.00 |   |   |     |          |   |   |   |   |   |   |   |
| 11                                    | Region 9 | \$1,160.00 | \$ 580.00           | \$ 500.00  | \$ 90.00     | \$ 1,150.00 |   |   |     |          |   |   |   |   |   |   |   |
| 12                                    |          | \$9,720.00 | \$ 4,860.00         | \$2,700.00 | \$ 630.00    | \$11,250.00 |   |   |     |          |   |   |   |   |   |   |   |
| 13                                    |          |            |                     |            |              |             |   |   |     |          |   |   |   |   |   |   |   |
| 14                                    |          |            |                     |            |              |             |   |   |     |          |   |   |   |   |   |   |   |
| 15                                    |          |            |                     |            |              |             |   |   |     |          |   |   |   |   |   |   |   |
| 15                                    |          |            |                     |            |              |             |   |   |     |          |   |   |   |   |   |   |   |
| 17                                    |          |            |                     |            |              |             |   |   |     |          |   |   |   |   |   |   |   |
| 18                                    |          |            |                     |            |              |             |   |   |     |          |   |   |   |   |   |   |   |
| 19                                    |          |            |                     |            |              |             |   |   |     |          |   |   |   |   |   |   |   |
| 20                                    |          |            |                     |            |              |             |   |   |     |          |   |   |   |   |   |   |   |
| 21                                    |          |            |                     |            |              |             |   |   |     |          |   |   |   |   |   |   |   |
| 22                                    |          |            |                     |            |              |             |   |   |     |          |   |   |   |   |   |   |   |
| 23                                    |          |            |                     |            |              |             |   |   |     |          |   |   |   |   |   |   |   |
| 24                                    |          |            |                     |            |              |             |   |   |     | <u> </u> |   |   |   |   |   |   |   |
| 25                                    |          |            |                     |            |              |             |   |   |     |          |   |   |   |   |   |   |   |
| 26                                    |          |            |                     |            |              |             |   |   |     |          |   |   |   |   |   |   | _ |
| 27                                    |          |            |                     |            |              |             |   |   |     |          |   |   |   |   |   |   | _ |
| 28                                    |          |            |                     |            |              |             |   |   |     |          |   |   |   |   |   |   |   |
| 23                                    |          |            |                     |            |              |             |   |   |     |          |   |   |   |   |   |   |   |
| 30                                    |          |            |                     |            |              |             |   |   |     |          |   |   |   |   |   |   |   |
| 31                                    |          |            |                     |            |              |             |   |   |     |          |   |   |   |   |   |   |   |
| 32                                    |          |            |                     |            |              |             |   |   |     |          |   |   |   |   |   |   |   |
| 2.6                                   |          |            |                     |            |              |             |   |   |     |          |   |   |   |   |   |   |   |
| 25                                    |          |            |                     |            |              |             |   |   |     |          |   |   |   |   |   |   |   |
| 36                                    |          |            |                     |            |              |             |   |   |     |          |   |   |   |   |   |   |   |
| 37                                    |          |            |                     |            |              |             |   |   |     |          |   |   |   |   |   |   |   |
| 3.8                                   |          |            |                     |            |              |             |   |   |     |          |   |   |   |   |   |   |   |
| 39                                    |          |            |                     |            |              |             |   |   |     |          |   |   |   |   |   |   |   |
| 40                                    |          |            |                     |            |              |             |   |   |     |          |   |   |   |   |   |   |   |
| 41                                    |          |            |                     |            |              |             |   |   |     |          |   |   |   |   |   |   |   |
| 42                                    |          |            |                     |            |              |             |   |   |     |          |   |   |   |   |   |   |   |
| 43                                    |          |            |                     |            |              |             |   |   |     |          |   |   |   |   |   |   |   |
| 44                                    |          |            |                     |            |              |             |   |   |     |          |   |   |   |   |   |   |   |
| 45                                    |          |            |                     |            |              |             |   |   |     |          |   |   |   |   |   |   |   |
| 45                                    |          |            |                     |            |              |             |   |   |     |          |   |   |   |   |   |   |   |
|                                       | E Shoott | Shaat7 C   | hant2 V3            |            |              |             |   |   | 100 | 1        |   |   | - |   |   |   |   |

Although the ribbon commands are not visible, you still have access to a number of commands using the right-click menu. Full Screen view could therefore be used for some editing tasks; however, editing is not recommended because the formula bar is not visible.

To exit full-screen mode, press the Esc key on your keyboard. You will return to Normal view.

### **Using Page Layout View**

Page Layout view lets you view your worksheet as if it were printed on paper. This view is similar to the Print commands we look at in Lesson 3.1. To see this view, click View Page Layout or click the middle view button on the status bar:

| Page<br>Page Break<br>Layouth<br>Preview<br>Workbook Views                                            |  |
|----------------------------------------------------------------------------------------------------|--|
| Page Layout View                                                                                      |  |
| View the document as it will appear on the printed page.                                              |  |
| Use this view to see where pages<br>begin and end, and to view any<br>headers or footers on the page. |  |

Excel outlines which column/row headings will print on which page, effectively splitting up your worksheet into page-sized pieces:

|                                                                                                    | Click to add header                                                                                                    | Click to add header |
|----------------------------------------------------------------------------------------------------|----------------------------------------------------------------------------------------------------|---------------------|
| Region 1 ###   Tot Region 1 ###   Tot Region 2 ###   Tot Region 3 ###   Tot Region 4 ###   Tot Region 5 ###   Region 6 ###   Region 7 ###   Region 8 ###   Region 8 ###   Region 8 ###   Region 8 ### | Accounts Receiv Overhear Depreciati Net   ## \$ 500.00 \$ 100.00 \$ 50.00 #####   ## \$ 500.00 \$ 150.00 \$ 55.00 #####   ## \$ 530.00 ##### \$ 65.00 #####   ## \$ 530.00 ##### \$ 65.00 #####   ## \$ 530.00 ##### \$ 65.00 #####   ## \$ \$ 550.00 ##### \$ 65.00 #####   ## \$ \$ \$ 75.00 ##### \$ 8 ######   ## \$ \$ \$ \$ \$ \$ \$ #################################### | Click to add data   |

The amount of data that can fit on a page is relative to the paper size. You can define the paper size by clicking File Print and choosing a paper size:

| Save & Send |                                                             |
|-------------|-------------------------------------------------------------|
|             | Pages: 🗘 to 🇘                                               |
| Help        | Collated                                                    |
| Doptions    | <sup>4</sup> □ <sup>4</sup> □ <sup>1</sup> ,2,3 1,2,3 1,2,3 |
|             | Portrait Orientation                                        |
| Exit        |                                                             |
|             | Letter                                                      |
|             | 8.5" ×11"                                                   |
|             | Letter                                                      |
|             |                                                             |
|             | Tabloid<br>11" x 17"                                        |
|             |                                                             |
|             | Legal<br>8.5" x 14"                                         |
|             |                                                             |
|             | Executive                                                   |
|             |                                                             |
|             | A3<br>11 69" x 16 54"                                       |
|             |                                                             |
|             | A4<br>8.27" x 11.69"                                        |
|             |                                                             |
|             | B4 (JIS)<br>10.12" × 14.33"                                 |
|             |                                                             |
|             | 7.17" x 10.12"                                              |
|             |                                                             |
|             | 4.12" x 9.5"                                                |
|             |                                                             |
|             | 3.87" x 7.5"                                                |
|             |                                                             |

Note that if you switch back to Normal view, you will see dotted lines appear between some of the columns or rows. These lines indicate the page breaks where Excel will split the data during printing:

|    | А  | В        | С          | D                   | E          | F            | G           | Н | Î. |
|----|----|----------|------------|---------------------|------------|--------------|-------------|---|----|
| 1  |    |          | -          |                     |            |              |             |   |    |
| 2  |    | Region   | Income     | Accounts Receivable | Overhead   | Depreciation | Net         |   |    |
| 3  |    | Region 1 | \$1,000.00 | \$ 500.00           | \$ 100.00  | \$ 50.00     | \$ 1,350.00 |   |    |
| 4  |    | Region 2 | \$1,020.00 | \$ 510.00           | \$ 150.00  | \$ 55.00     | \$ 1,325.00 |   |    |
| 5  | ē  | Region 3 | \$1,040.00 | \$ 520.00           | \$ 200.00  | \$ 60.00     | \$ 1,300.00 |   |    |
| 6  | 00 | Region 4 | \$1,060.00 | \$ 530.00           | \$ 250.00  | \$ 65.00     | \$ 1,275.00 |   |    |
| 7  | 2  | Region 5 | \$1,080.00 | \$ 540.00           | \$ 300.00  | \$ 70.00     | \$ 1,250.00 |   |    |
| 8  | ā  | Region 6 | \$1,100.00 | \$ 550.00           | \$ 350.00  | \$ 75.00     | \$ 1,225.00 |   |    |
| 9  |    | Region 7 | \$1,120.00 | \$ 560.00           | \$ 400.00  | \$ 80.00     | \$ 1,200.00 |   |    |
| 10 |    | Region 8 | \$1,140.00 | \$ 570.00           | \$ 450.00  | \$ 85.00     | \$ 1,175.00 |   |    |
| 11 |    | Region 9 | \$1,160.00 | \$ 580.00           | \$ 500.00  | \$ 90.00     | \$ 1,150.00 |   |    |
| 12 |    |          | \$9,720.00 | \$ 4,860.00         | \$2,700.00 | \$ 630.00    | \$11,250.00 |   |    |
| 13 |    |          |            |                     |            |              |             | 1 |    |
| 14 |    |          |            |                     |            |              |             |   |    |
| 15 |    |          |            |                     |            |              |             |   |    |
| 16 |    |          |            |                     |            |              |             |   |    |

## **Page Break Preview**

Excel worksheets can get very large. In fact, most real worksheets contain too much data to fit on one printed page. To print a large worksheet, you have to break up the data into manageable sections. The point where one continuous sheet of data is broken into separate pages is called a page break.

If you print an Excel worksheet that is too big for a single page, Excel will define page breaks for you based on the size of the cells, the size of the paper, and the print scale you choose. However, Excel doesn't care about the meaning or interpretation of your data when it sets up page breaks, meaning the data can be broken into pages in awkward, illogical ways. This is why it is a good idea to learn how to manage page breaks on your own. Click View Page Break Preview to display page breaks. You will see a notification appear stating you can manually adjust the page breaks in order for your printed data to make sense:

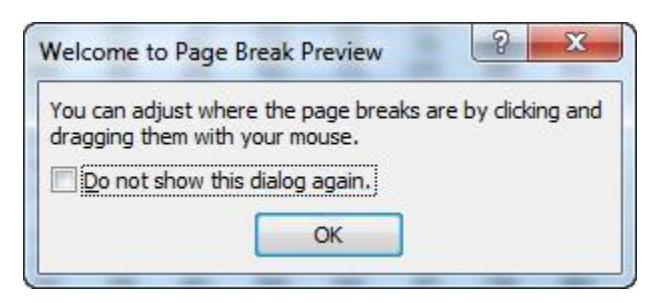

Page breaks appear as dotted blue lines. The solid blue lines indicate the boundaries of the information that will be printed. You can also see a faint outline of the printing order (Page 1, Page 2, etc.):

|      | A       |       | G     | 0      | E     | 日本に   | - 6   | H      | 1     | 4      | K       | 4       | M     | N     | 0       | P       | 9       | R     | \$     | T       | .Ų      | V       | W.      | N.      | Y      | 2       | AA      | AB      | AC      | AD      | AE |
|------|---------|-------|-------|--------|-------|-------|-------|--------|-------|--------|---------|---------|-------|-------|---------|---------|---------|-------|--------|---------|---------|---------|---------|---------|--------|---------|---------|---------|---------|---------|----|
| 1    | _       | Tenti | ett 2 | Test 2 | Testé | Test5 | Tenti | Tett 2 | Test® | Text 9 | Test ID | Test ti | Test  | Tepto | Test 14 | Test IS | Test in | Test  | est 18 | Test bi | Test 28 | Test 21 | Test 22 | Test 22 | Tep:24 | Test 25 | Test 26 | Test 27 | Test 28 | Test 29 |    |
| -    | Delt    | 172   | 395   | 757    | 523   | 26    | 79    | 742    | 5,00  | 527    | 906     | 305     | 683   | 30    | 892     | 673     | 740     | JAC   | 775    | 825     | 254     | 471     | 276     | 942     | 632    | 102     | 626     | 15      | 302     | 309     |    |
|      | Day 2   | 902   | 710   | 000    | 047   | 260   | 407   | 430    | 540   |        | 140     | 475     | 100   | 012   | - 10    | 350     | 314     | -     | 47.4   | 848     | 000     | 100     | 201     | 690     | -200   | 812     | 78.0    | 141     | 940     | 34.0    |    |
| -    | Dava    |       | 129   | 127    | 451   | 641   | 14.8  | 200    | ALO   | 223    |         | 4110    | 10    | 267   | 606     | 82      | 142     | 297   | 924    | 155     | 17      | 267     | 812     | 907     | 143    | 167     | 267     | 200     | 201     | 202     |    |
| -    | Des5    | 707   | 240   | 502    | 353   | 563   | 605   | 052    | 219   | 41     | 992     | 263     | 124   | 85    | 200     | 105     | 05      | 32    | 623    | 224     | 767     | 250     | 005     | 454     | 731    | 383     | 587     | 450     | 624     | 350     |    |
| 7    | Date    | 506   | 363   | 540    |       | 453   |       | 429    | 95    | 529    | 334     | 300     | 106   | 205   | 600     | 540     | 450     | 505   | 364    | 521     | 56      | 614     | 0.02    | 397     | 443    | 953     | 144     | 204     | 790     | 625     |    |
|      | DegT    | 744   | 354   | 457    | 140   | 562   | 227   | 077    | 27    | 50     | 240     | 515     | 222   | 008   | 85      | 54T     | 402     | 970   | 692    | 582     | 722     | 999     | 353     | 821     | 663    | 634     | 695     | 956     | 795     | 990     |    |
| .2   | Day 0.  | 502   | 210   | 121    | 42    | 436   | 294   | 639    | 012   | 593    | 240     | 299     | 536   | 943   | 097     | 100     | 339     | 052   | .513   | 325     | 50      | 28      | 147     | 240     | 335    | 166     | 672     | 279     | 664     | 625     |    |
| 10   | Day 9   | 097   | 316   | 429    | \$22  | 536   | 888   | 120    | 592   | 965    | 813     | 899     | 292   | 584   | 609     | 970     | 693     | 40    | 132    | 863     | 476     | 850     | 100     | 465     | 161    | 413     | 683     | 466     | 421     | 79.2    |    |
| п    | Day 10  | 120   | 304   | 972    | 164   | 975   | 10    | 38     | 717   | 590    | 151     | 808     | 568   | 10    | 617     | 297     | 511     | 295   | 510    | 2%      | 706     | 407     | 701     | 426     | 503    | 595     | 651     | 764     | 271     | 005     |    |
| 12   | Dayl    | NO    | 152   | 607    | 793   | 355   | 866   | 967    | 125   | 500    | 562     | 897     | 828   | 404   | 900     | 462     | 290     | H.    | 15.2   | 283     | 563     | 227     | 437     | 54      | 832    | 616     | 15      | 200     | 926     | 874     |    |
| 11   | Day 12  | 496   | 775   | 325    | 431   | 344   | 515   | 341    | BT    | 907    | 263     | 603     | 163   | 231   | 551     | 230     | 422     | 664   | 514    | - 367   | 206     | 641     | 969     | 165     | 216    | 637     | 28      | 602     | THE     | 591     |    |
| 14   | Day D   | 961   | 221   | 357    | 276   | 756   | 204   | 221    | 662   | 224    | 952     | 4/1     | 205   | 050   | 59      | 60      | 232     | 223   | 743    | 140     | 29      | 444     | 02      | 109     | 451    | 973     | 782     | 676     | 36      | 50.2    |    |
| -    | Dagin   | 118   | 300   | 4/1    | 6.79  | - 203 | 250   | 0.04   | 700   | 401    | 550     | 520     | 244   | 110   | 266     | 124     | 509     | 225   | 182    | 3/3     | 120     | 20      | 291     | 201     | 10     | 202     | .740    | 247     | 201     | 7.00    |    |
| 17   | Day 10  | 544   | 213   | 972    | 926   | 514   | 265   | 268    | 607   | 114    | 647     | - 201   | 82    | 8.7   | 262     | 623     | 7       | 777   | 871    | 104     | 100     | 00      | 400     | 621     | 19     | 744     | 200     | 472     | 290     | 470     |    |
| 10   | Dayly   | 238   | 802   | 80     | 347   | 18    | 62    | 206    | 370   | 762    | 673     | 274     | - 10  | 288   | 487     | 963     | 453     | 0.70  | 229    | 104     | 340     | 251     | 400     | 829     | 217    | 217     | 682     | 264     | 101     | 763     |    |
| 12   | Des 10  | 901   | 164   | 530    | 711   | 705   | 237   | 2      | 527   | 721    | 647     | 292     | 783   | 200   | 830     | 619     | 502     | 604   | 873    | 434     | 470     | 010     | 046     | 835     | 798    | 42      | 427     | 410     | 021     | 272     |    |
| 28   | Dag 19  | 524   | 513   | 987    | 473   | 45    | 218   | 710    | 324   | 400    | 65      | 273     | 565   | 21    | 943     | 405     | 454     | 100   | 482    | 667     | 327     | 723     | 257     | 638     | 215    | 323     | 863     | 874     | 39      | 794     |    |
| 21   | Deg 20  | 508   | 104   | 773    | 884   | 985   | 645   | 58     | 738   | 793    | 153     | 200     | 461   | 772   | 544     | 351     | 16      | 717   | 744    | 638     | 292     | 205     | 526     | 651     | 505    | 483     | 290     | 594     | 371     | 194     |    |
| 22   | Deg 25  | 251   | 540   | 504    | 652   | 618   | 470   | 538    | 792   | 520    | 209     | 541     | 525   | 624   | 1110    | 211     | 027     | 521   | 652    | 768     | 054     | 550     | 671     | 721     | 346    | 064     | 500     | 521     | 546     | 962     |    |
| -23  | Dag 22  | 924   | 83    | -141Z. | _312. | 540   | 630   | 38     | 770   | 337    | 247     | 62      | 1754. | _106_ | 379     | 704     | 115     | 544   | 909    | 392     | 664     | m.863   | 761     | JE 399  | 240    | 838     | 555     | 52      | 518     | 834     |    |
| 24   | Day 23  | 537   | 972   | - 34   | 0.06  | - 14  | 318   | 472    | 626   | 609    | 470     | 444     | - 94  | 1(12- | - C     | 85      | 363     | 575   | 716    | 475     | 680     | 一河(     | 169     | 100     | . 590  | 225     | 183     | 243     | 100066  | 780     |    |
| 25   | Dag24   | 207   | 740   | 633    |       | 105   | 572   | 992    | 529   | 750    | 811     | 952     | ् म   | 347   | 884     | 336     | 912     | 934   | 633    | 507     | 818     | 372 -   | D 830   | 667     | 232    | 75      | 547     | 301     | 901     | 57      |    |
| 25   | Dag 25  | 65    | 835   | 493    | 178   | 725   | 388   | 398    | 352   | 17     | 63      | 891     | 512   | 288   | 993     | 414     | 965     | 113   | 545    | 322     | 437     | 184     | 694     | 290     | 153    | 861     | 293     | 433     | 963     | 40      |    |
| 27   | Dag 26  | 300   | 731   | 335    |       | 447   | 064   | 462    | 40    | 910    | 372     | 790     | 278   | 573   | 110     | 5000    | 112     | - 279 | 505    | 540     | 343     | 10      | 929     | 214     | 54     | 455     | 552     | 952     | . 853   | 601     |    |
| 20   | Dep 27  | 225   | 242   | 729    | 842   | 121   | 247   | 260    | 640   | 313    | 297     | 343     | 520   | 26    | 224     | 105     | 167     | 6.758 | 200    | 252     | 076     | 100     | 102     | 201     | 610    | 165     | 200     | 114     | 628     | OT-     |    |
| - 30 | Deg 10  | 614   | 904   | 470    | 600   | 643   | 640   | 401    | 900   | 891    | 902     | 140     | 607   | 100   | 18-     | 110     |         | 100   | 485    | 441     | 644     | 100     | 6.26    | 010     | 330    | 100     | 410     | 100     | 800     |         |    |
| 31   | Day 20  | 1055  | 664   | 9.90   | 11    | 145   | 228   | 780    | 376   | 967    | - 2     | 100     | 167   | 150   | 6.00    | 200     | 387     | 112   | 6.75   | 145     | 110     | 445     | 815     | 193     | 501    | 164     | 100     | 600     | Rich.   | 910     |    |
| 12   | Day 31  | 455   | 496   | 263    | - 51  | 626   | 248   | 304    | 729   | 906    | 425     | 895     | 282   | 707   | 652     | 790     | 303     | \$77  | 650    | 422     | 644     | 849     | 183     | 204     | 788    | 333     | 184     | 68.     |         | 775     |    |
| -11  | Day 32  | 169   | 826   | 397    | 143   | 289   | 154   | 418    | 644   | 844    | 103     | 343     | 788   | 814   | 458     | 196     | 451     | 993   | 369    | 283     | 25      | 886     | 25      | 245     | 982    | 40      | 360     | 56      | 817     | 871     |    |
| 34   | Deg 33  | 23    | 989   | 807    | 957   | 472   | 38    | 848    | 287   | 908    | 192     | 964     | 877   | 260   | 806     | 51      | 496     | 200   | 282    | 251     | 838     | 428     | 822     | 367     | 647    | 195     | 929     | 188     | 148     | 605     |    |
| 25   | Day 34  | 118   | 793   | 995    | 988   | 684   | 672   | 684    | 548   | 379    | 842     | 823     | 574   | 433   | 794     | 659     | 828     | 420   | 285    | 384     | 648     | 955     | 942     | 893     | 895    | 612     | 468     | 761     | 745     | 732     |    |
| 38   | Day 36  | 456   | 872   | 101    | 88    | 429   | 50    | 307    | 665   | 203    | 168     | 504     | 548   | 038   | - 33    | 73      | 137     | 379   | - 3    | 881     | 732     | 226     | 655     | 57      | 15     | - 97    | 126     | 529     | 439     | 245     |    |
| 37   | Dag 36  | 639   | 1000  | 998    | 493   | 758   | 828   | 271    | 662   | 51     | 614     | 415     | 720   | 336   | 761     | 707     | 398     | 743   | 296    | 658     | 20      | 460     | 783     | 291     | 424    | 257     | 212     | 778     | 8       | 679     |    |
| - 38 | Deg 37  | 778   | - 35  | 927    | 966   | 128   | 12    | - 77   | 956   | 313    | - 22    | 936     | 425   | 1     | 596     | 694     | 626     | 798   | 342    | 961     | 521     | 378     | 530     | 753     | 329    | 478     | 275     | 388     | 990     | 767     |    |
| -39  | Dieg 38 | 754   | - 34  | 116    | 999   | 848   | 921   | 334    | 563   | 540    | 17      | 199     | 382   | 298   | 334     |         | 973     | 353   | 621    | 405     | 960     | 685     | 847     | 226     | 399    | 801     | 834     | 790     | 395     | 262     |    |
| 12   | Dag 39  | 636   | 734   | 60     | 490   | - 191 | 665   | 662    | 443   | 699    | 6,25    | 525     | 503   | 682   | 991     | 346     | 773     | 247   | 427    | 638     | 886     | 488     | 156     | 290     | 32     | 790     | - 38    | 876     | 741     | 100     |    |
| - 11 | Day 40  | 202   | 281   | 399    | 703   | 107   | 465   | 308    | 431   | 930    | 633     | 403     | 600   | 432   | 001     | 625     | 213     | 190   | 173    | 100     | 002     | 146     | - 1000  | 452     | 492    | 505     | 141     | 4/0     |         | - 22    |    |
| - 25 | Day to  | 000   | 425   | 450    | 224   | 244   | 400   | 004    | 647   | 000    | 100     | 833     | 114   | 124   | 605     | 800     | 44      | 100   | 997    |         | 1.00    | 000     | 200     | 970     | 110    | 671     | - 20    | 700     | 500     |         |    |
| - 14 | Day 43  | 4.5   | 614   | 492    | 106   | 6.54  | \$2   | 300    | 610   | 700    | - 495   | 251     | 419   | - 12  | 356     | 394     | 104     | 54M   | - 103  | 312     | 325     | 10      | 933     | 326     | 687    | 654     | 65.00   | 205     | 365     | - 53    |    |
| 45   | Dag 44  | 308   | 633   | 817    | 383   | 683   | 482   | 266    | 464   | 673    | 1955    | 651     | 890   | 360   | 808     | 866     | 818     | 375   | 589    | 554     | 607     | 981     | 106     | 482     | 210    | 389     | 128     | 130     | 641     | 313     |    |
| #6   | Day 45  | 132   | 13    | 631    | 499   | . 899 | 120   | 424    | 934   | 299    | 940     | 843     | 758   | 452   | 681     | 776     | 496     | 46    | 857    | 652     | -945    | 242     | 839     | 990     | 961    | 719     | 467     | 534     | 747     | 297     |    |
| 47   | Dan 46  | 777   | 217   | 828    | 475   |       | 547   | 494    | 906   | 845    | 990     | 533     | 125   | 628   | 388     | 29      | 636     |       | 390    | 621     | 238     | 687     | - 835   | 159     | 284    | - 14    | 227     |         | 813     | 817     |    |
| 凝    | Day 47  | 168   | 69    | - 87   | \$70  | 223   | 306   | 112    | 356   | 253    | 979     |         | 628   | 390   | 596     | 666     | 21      | 150   | 531    | 727     | 775     | 200     | 959     | 369     | 370    | - 993   | 628     | 479     | 362     | 809     |    |
| 49   | Dag 48  | 104   | 276   | 43     | - 916 |       | 768   | 576    | 766   | 573    | 224     | 620     | - 28  |       | - 66    | 41      | 145     | 299   | 505    |         | 411     | 626     | 880     | 390     | 649    | 254     | 250     | 206     | 768     |         |    |
| - 59 | Day 49  | 719   | 522   | 728    | 223   | - 68  | 254   | 686    | 92    | 132    | 817     | 82      | 404   | 48    | - 90    | 128     | - 34    | 875   | 695    | 425     | 883     | 96      | 951     | 821     | 617    | 192     | 327     | 910     | 490     | 776     |    |
| 01   | Day 60  | 901   | 730   | 513    | 625   | 402   | 666   | - 64   | 720   | 881    | 993     | - 40    | 285   | 31    | 840     | 220     | 980     | 800   | 408    | 801     | 28      | 473     | 478     | 954     | 196    | 463     | - 262   | 309     | 106     |         |    |
| 32   | Day 61  | 257   | 407   | 725    | 288   | 797   | 210   | 340    | 812   | 630    | 113     | 610     | 431   |       | 600     | 809     | 379     | 902   | 682    | - 812   | 41      | 945     | 648     | 529     | 500    | 839     | 382     | 240     | 78      | 925     |    |
| 22   | U-HI DE | 362   | 200   | 895    | 614   | 100   | 410   | 813    | 919   | - 2017 | 101     | 101     | 500   | 000   | 306     | 591     |         | 410   | 100    |         |         | 000     | 600     | 600     | 613    | 045     | 663     | 625     | 165     |         |    |
| - 10 | Day 54  | 595   | 809   | - 695  | 510   | 244   | 485   | 304    | 000   | 314    | 433     | 734     | 234   | 695   | 25      | 675     | 299     | \$24  | 619    | 34      | 504     | 191     | 627     | \$72    | 420    | 222     | 204     | 267     | 940     | 414     |    |
| 100  | Day 55  | 728   | 254   | 800    | 776   | 766   | 227   | 404    | 975   | 92     | 295     | 791     | 812   | 225   | 70      | - 341   |         | 541   | 252    | 878     | 190     | 960     | 491     | 481     | 826    | 474     | 995     | 563     | 752     | 200     |    |
| 57   | Day 56  | 587   | 756   | 619    | 95    | 723   | 5/1   | 394    | 669   | 720    | 729     | 899     | 410   | 80    | 900     | 160     | 837     | 4724  | 332    | \$23    | 405     | 802     | 220     | 349     | 812    | \$77    | 4621    | 87      | 88      | 937     |    |
| - 59 | Day 57  | 638   | 906   | 873    | 999   | 942   | 20    | .24    | 987   | 573    | 273     | 379     | 582   | 259   | 397     | 692     | 203     | 649   | 372    | 54      | 707     | 652     | 44      | 29      | 633    | 497     | 196     | 101     | 106     | 361     |    |
| 69   | Day 58  | 260   | 832   | 509    | 136   | 400   | 365   | 336    | 902   | 368    | 772     | 163     | 1000  | 234   | 491     | 812     | 881     | 92    | 563    | 229     | 655     | 845     | 376     | 494     | 816    | 852     | 768     | 632     | 438     | 702     |    |
| - 80 | Day 59  | 262   | 643   | 334    | 794   | 542   | 369   | 669    | 951   | 766    | 390     | 582     | 658   | 2%    | 49      | 5       | 206     | 873   | 397    | 496     | 282     | 943     | 600     | 717     | 619    | 430     | 500     | 166     | 906     | 89      |    |
| -81  | Dag 60  | 996   | 346   | 495    | . 569 | 33    | 744   | 979    | - 99  | 96     | 992     | 779     | 628   | 428   | 271     | 88      | 292     | 934   | 544    | 618     | 20      | 367     | 94      | 94      | 399    | 309     | 354     | 994     | HB      | 809     |    |
| - 82 | Day 61  | 686   | 619   | 554    | 969   | 827   | 409   | 232    | 976   | 695    | 522     | 252     | 587   | 646   | 751     | 762     | 549     | 605   | 19     | 651     | 129     | 762     | 97      | 395     | 583    | 782     | 609     | 67      | 748     | 610     |    |
| - 81 | Day 62  | 173   | - 34  | 36     | 482   | 878   | 699   | 555    | 935   | 597    | 673     | 799     | 178   | 628   | 848     | 751     | 942     | 899   | 605    | 757     | 374     | 322     | 524     | 699     | 381    |         | 428     | 697     | 692     | 758     |    |
| -64  | Day 63  | 108   | 421   | 661    | 177   | - 28  | 556   | 929    |       | 655    | 195     | 829     | 60    | 05    | 52      | 939     | 993     | 342   | 439    | 128     | 106     | 396     | 909     | -602    | 654    | 386     | - 242   | 787     | 506     | 624     |    |

Page Break Preview still provides full functionality, but is not that great for actually working with your data. This view is designed to help you organize your spreadsheets for printing.